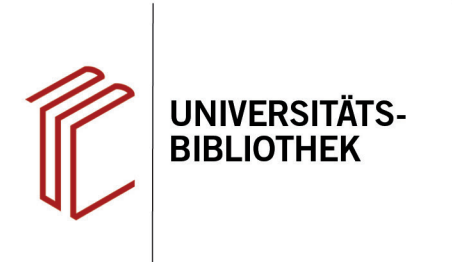

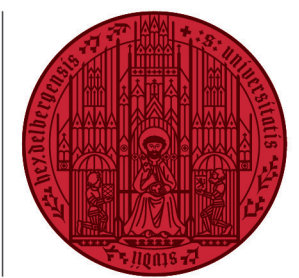

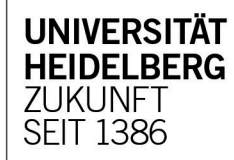

# Handout zur Datenbank: Bibliography of Linguistic Literature

| Inhalt:   | Die BLLDB verzeichnet Literatur zur Allgemeinen Linguistik, Anglistik, Germanistik, Romanistik                                                               |
|-----------|----------------------------------------------------------------------------------------------------|
|           | und in geringerem Umfang zu anderen Sprachen. Aktuell umfasst die BLLDB 490.000 Titeldaten                                                                   |
|           | (Stand 05/2020) und es werden rund 1.000 Zeitschriften ausgewertet.                                                                                          |
| Anbieter: | Universitätsbibliothek Johann Christian Senckenberg, semantics Kommunikationsmanagement GmbH Aachen                                                          |
| Zugang:   | www.ub.uni-heidelberg.de ► Datenbanken ► Germanistik, Niederländische Philologie,<br>Skandinavistik ► TOP-Datenbanken: Bibliography of Linguistic Literature |

#### Suchbeispiel: Thema Fake News in der Mediensprache

#### 1. Einfache Suche

- 1. Die **Einfache Suche** bietet eine Eingabezeile, in der die Begriffe mit dem Operator "UND" verbunden werden.
- Hier kann die Kategorie ausgewählt werden, die durchsucht werden soll (bspw. Verfasser, Titel, Schlagwort).
- 3. Über den Button "Suche" gelangen Sie zur **Erweiterten Suche**.
- 4. Der Button "Schlagwort/Klassifikation" führt zu Begriffslisten, die als Schlagwörter in der Datenbank vergeben sind.

#### 2. Erweiterte Suche

Die **Erweiterte Suche** bietet mehrere Eingabefelder, bei denen für jeden Begriff einzeln Suchkategorien und Verknüpfungen anhand der Booleschen Operatoren "UND", "ODER" und "UND NICHT" festgelegt werden können. Zudem kann die Treffermenge durch weitere Parameter wie Jahreszahl, Sprache u.a. zusätzlich eingeschränkt werden.

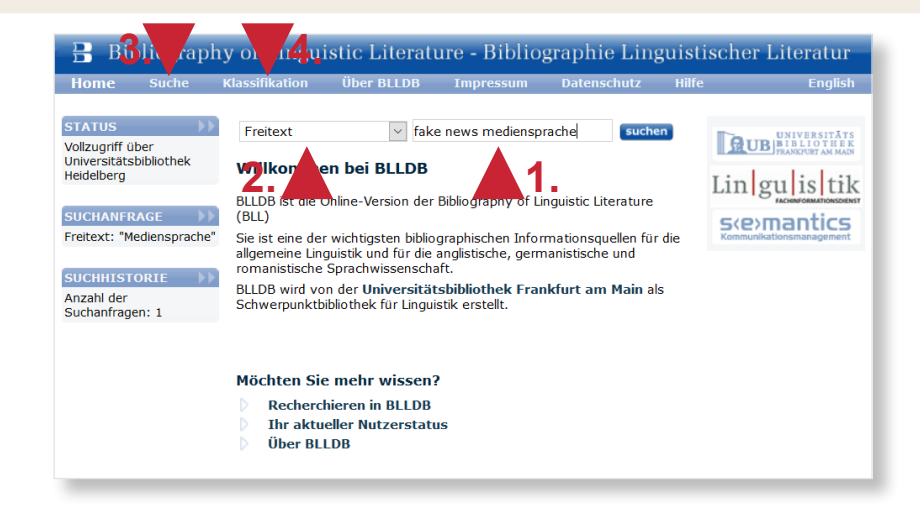

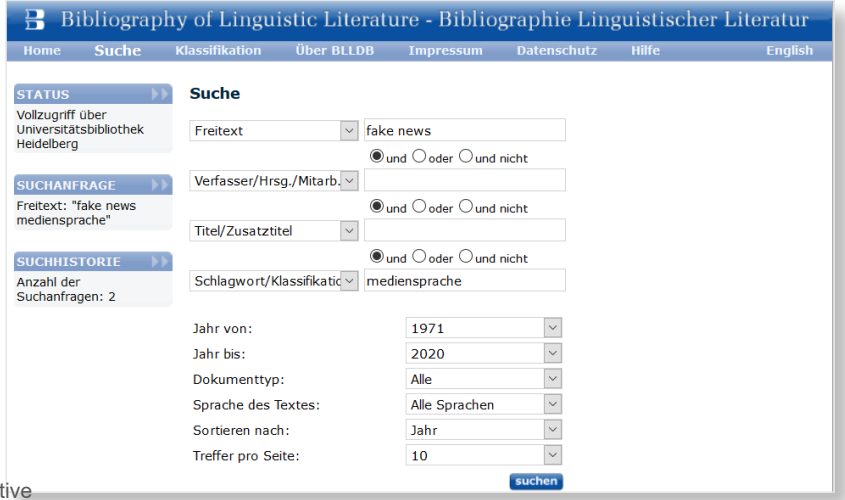

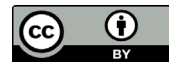

Dieses Werk ist lizenziert unter einer Creative Commons Namensnennung 4.0 International Lizenz. https://creativecommons.org/licenses/by/4.0/

## 3. Trefferanzeige

- 1. In der **Trefferanzeige** können Titel einzeln durch Ankreuzen und Anklicken des Menüpunkts "speichern" in einer Auswahlliste gespeichert werden.
- Das Ampelsymbol zeigt an, ob der Titel über die EZB zugänglich ist (grün = frei, gelb = standortabhängig, rot = jahrgangsabhängig).
- Links können Sie jederzeit auf die Suchhistorie zugreifen, um bereits durchgeführte Suchen zu wiederholen oder abzuändern.

#### 🗄 Bibliography of Linguistic Literature - Bibliographie Linguistischer Literatur Üher BLIDB STATUS Suchergebnis Vollzugriff über Universitätsbibliothek Heidelberg 46 Titel gefunden (alle speichern) 10 Treffer pro Seite 1 2 3 4 5 speichern | alle SUCHANFRAGE Freitext: "fake news" 🕼 Alber, Jan: The importance of being earnest again: fact and fiction in contemporary $\square$ und narratives across media In: European journal of English studies. Routledge : Taylor & Francis Group 23 2019, 2, 121-135 🚥 < on [u.a.] Schlag iscifikation: ie" "medie SUCHHISTORIE Antos, Gerd: "Hurra, die Schule brennt": zur Pragmatik des Umgangs mit Fake News. In: Der Deutschunterricht. - Seelze : Friedrich 71 2019, 1, 45-54 Anzahl der Suchanfragen: 4 Tix Jacobsen, Louise: Fictional characters in a real world: unruly fictionalised togunters in "Borat", "The Ambassador", and the Yes Men's media hoaxes In: European unglatof English studies. - London [u.a.] : Routledge : Taylor & Francis Group 23 2019, , 206-223 ➡ R. AUSWAHLLISTE Gespeichert:0 Export: Text | Dublin Core | Gardner, Amanda G.: Graphic possibilities in an era of fake news In: English journal. -Urbana, Ill. : National Council of Teachers of English 108 2019, 5, 54-60 Habgood-Coote, Joshua: Stop talking about fake news! In: Inquiry. - Abindgon : Routledge, Taylor & Francis 62 2019, 9-10, 1033-1065

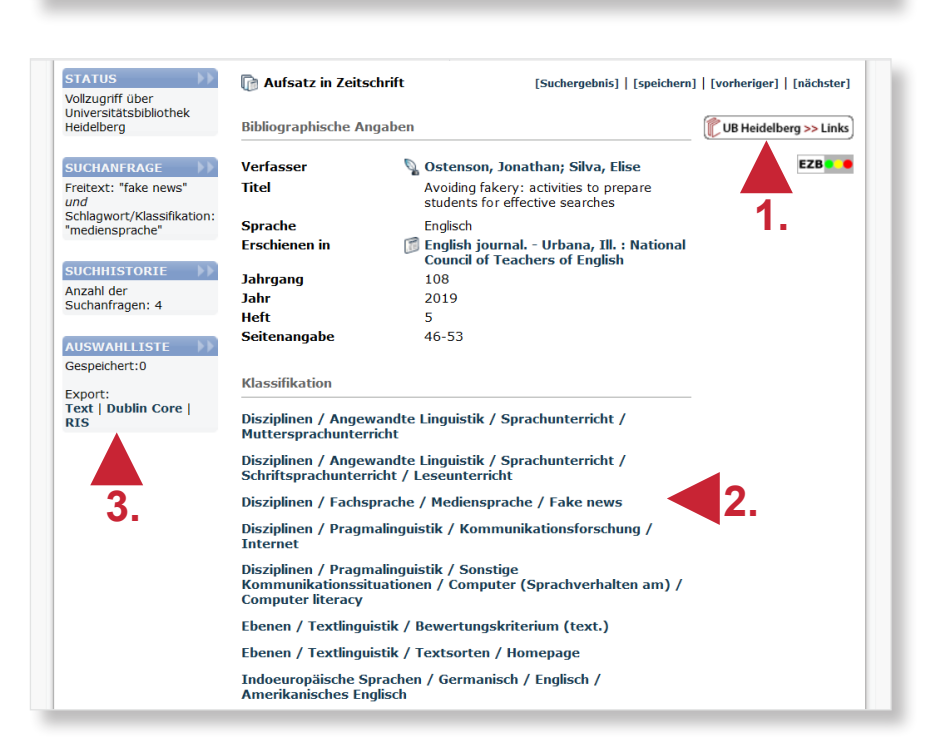

### 4. Detailansicht

Über einen Klick auf den Titel gelangen Sie zur **Detailansicht**, die weiterführende Informationen bietet.

- 1. Außerdem kann die Verfügbarkeit des Titels in der UB Heidelberg überprüft werden.
- Weitere und ähnliche Titel zum Thema können im unteren Teil durch Anklicken der (fettgedruckten) Begriffe gefunden werden.
- 3. Des Weiteren kann der Titel in verschiedenen Formaten exportiert werden.

#### Suchtipps zusammengefasst

- zu viel gefunden? Eingrenzungsmöglichkeiten der Erweiterten Suche nutzen.
- zu wenig gefunden? Allgemeinere Suchbegriffe verwenden. Über "Freitext" suchen.
- thematische Suche: Über Schlagwort/Klassifikation können passende Schlagwörter ermittelt werden.